## <楽天証券口座開設の流れ>

下記が楽天証券の新規口座開設ページです。

「口座開設」をクリックしてください。

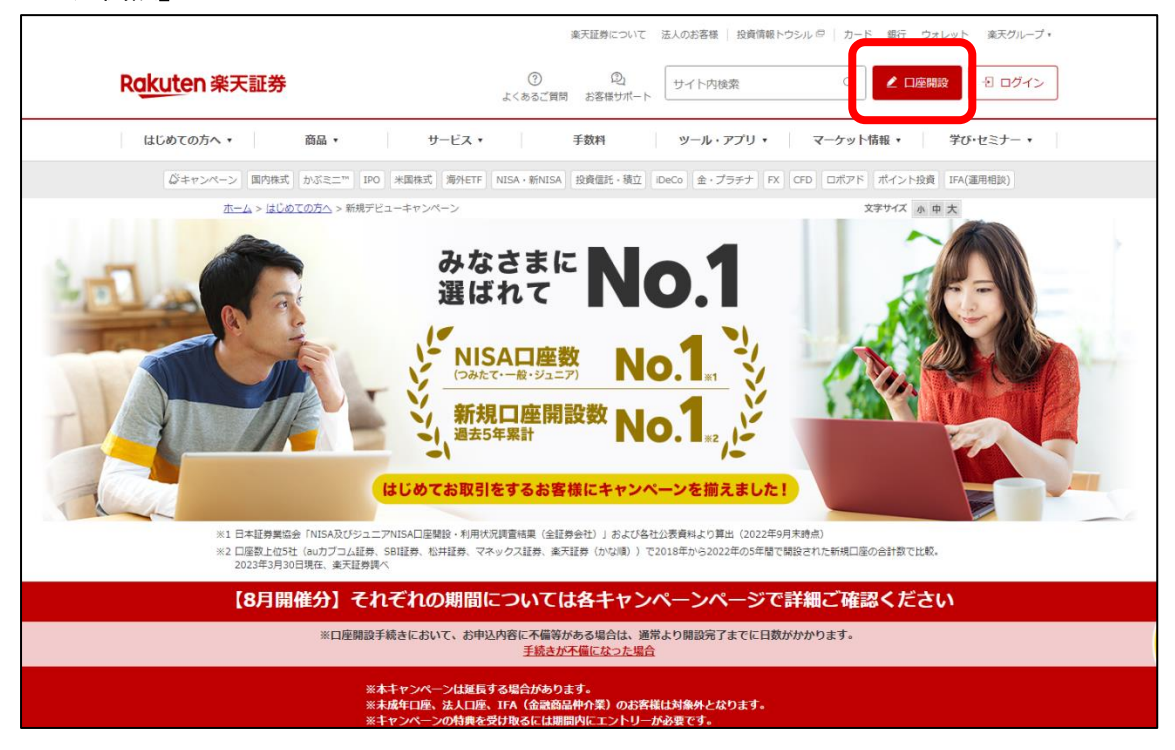

下記のページが開きます。

「楽天会員の方」「楽天会員」でない方で登録方法が違います。

どちらかをご選択ください。

| R <u>akuten</u> 楽天証券 | 総合口座の申込み                                                                                |  |
|----------------------|-----------------------------------------------------------------------------------------|--|
|                      | 最短5分!<br>3ステップで口座申込完了!                                                                  |  |
|                      |                                                                                         |  |
| د<br>۵.:<br>۱۹       | メール登録 本人確認 お客様情報入力<br>本申込フォームは成人のお客様向けです。未成年(18歳未満)の方向けの<br>座開設をご希望の場合はこちらのページをご確認ください。 |  |
| ſ                    | #Iteor                                                                                  |  |
|                      | 楽天会員ではない方                                                                               |  |
| 24                   | 「東天会員の方」からのお申し込みでは、東天会員メールアドレスを当社<br>登録メールアドレスとさせていただきます。                               |  |
|                      | 本申込みはこちらの書面の内容を兼ねています                                                                   |  |
|                      |                                                                                         |  |
|                      |                                                                                         |  |

「楽天会員の方」は下記のログイン画面が表示されます。ログインを行ってください。 ご登録情報が申込に反映されます。

| R <u>akut</u> en 来天証券 | Rakuten                                                                               |
|-----------------------|---------------------------------------------------------------------------------------|
|                       | ◎ 東天10ログイン時に送信される通知メールについて、<br>詳細>                                                    |
|                       | 楽天会員ログイン<br>ユーザのまたはメールアドレス (必須)<br>[」 ▲<br>必須須見です。<br>次へ<br>をいきがきだんすい(パイト、(ののか)日の行き)。 |
|                       | ご自身の場所では1時日、シークルットモード生産用 タレマログイ<br>シレマください、<br>パスワードをお忘れの方 ><br>変天会員合具(無料)            |
|                       | ● 日本語 ▼<br>へんプ 個人用物保護方計 会員相打<br>○Relates                                              |

「楽天会員でない方」は、メールアドレスを入力し、「同意のうえ、送信する」のボタンを押してくださ

 $\langle , \rangle^{\circ}$ 

| <b>取り95%!</b><br>総合口座の甲込み | <section-header><section-header><text><text><text></text></text></text></section-header></section-header> | R <u>okut</u> en 来天証券                                                        |
|---------------------------|----------------------------------------------------------------------------------------------------|------------------------------------------------------------------------------|
|                           |                                                                                                    | Copyright & Rauten Securities, Jac. All Rights Reserves.                     |
| <b>波790%:</b><br>総合ロ場の中込み | レイントレイン のための 手手で のいれ アイレイ クロック アイレイ クロ のの アイレイ クロ のの クロ クロ の の アイレイ クロ のの の り 不可 の い の か の の の の の の の の の の の の の の の の                                                                                                    | <b>Rakuten 亲天証券</b><br>Copyrght © Bauder SecurBien, Inc. All Bytes Reserved. |

「楽天証券からのお知らせ」がご登録いただいたメールに届きます。 「お手続きの開始はこちらからです」の下にある URL をクリックしてください。

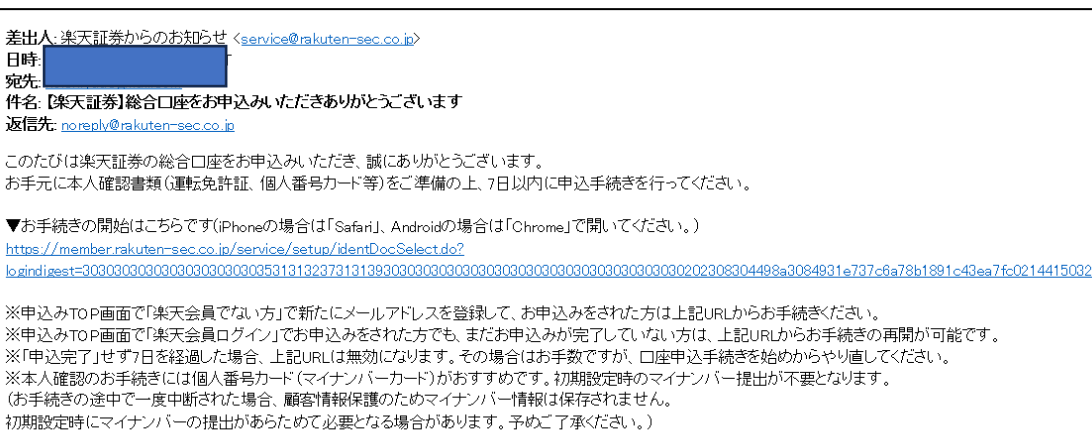

## 「国籍の選択」を行ってください。

|          | R <u>akut</u> en 楽天証券                                                                              |
|----------|----------------------------------------------------------------------------------------------------|
| 2 No. 1  | 国籍の選択<br>国籍を選択してください。                                                                              |
| 総合口座の申込み |                                                                                                    |
|          | <」目標的なしませいサイ<br>●記でないと異社を描すた時にあ、(申込住所と木人種認識部に定型の住所の不一<br>数)<br>■本人種語書類の住所変更が起流でない場合、住所変更後に約申込み下さい。 |
|          |                                                                                                    |
|          | Copyright & Rekuten Securities, Inc. All Rights Reserved.                                          |
|          |                                                                                                    |
|          |                                                                                                    |

## 「本人確認書類の選択」を行ってください。

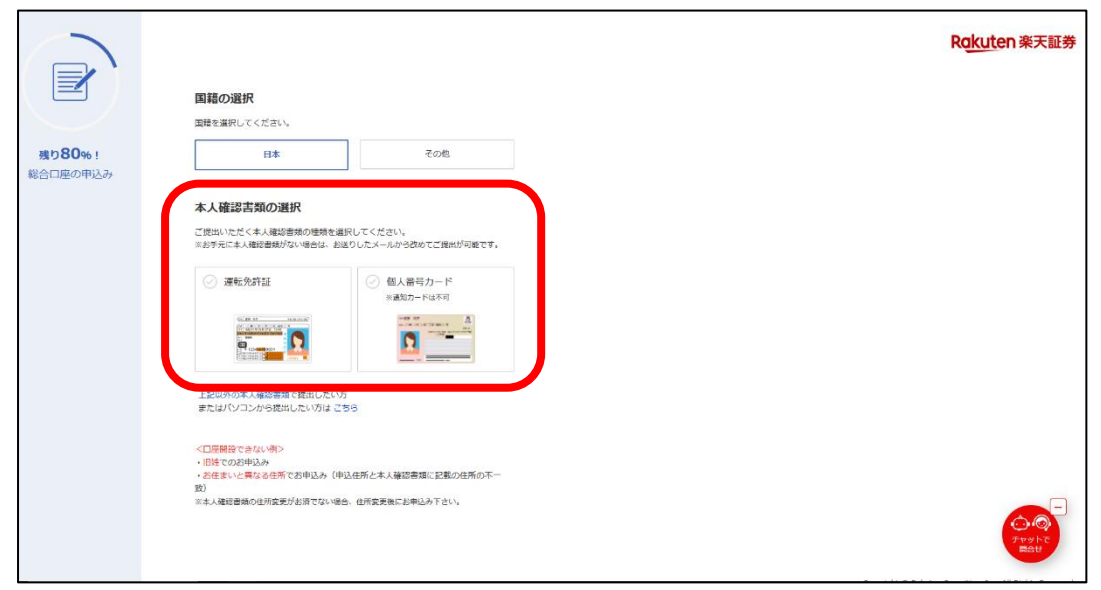

## パソコンでの表示

|                    |                                                                        | R <u>akut</u> en 楽天証券 |
|--------------------|------------------------------------------------------------------------|-----------------------|
|                    | 国籍の選択                                                                  |                       |
|                    | 国種を選択してください。                                                           |                       |
| 残り80%!<br>総合口座の申込み | 日本 その地                                                                 |                       |
|                    | 本人確認書類の選択                                                              |                       |
|                    | ご提出いただく本人種認習様の種類を選択してください。<br>※お手元に本人種認習識がない语合は、お送りしたメールから改めてご提出が可能です。 |                       |
|                    | <ul> <li></li></ul>                                                    |                       |
|                    |                                                                        |                       |
|                    | <ol> <li>スマートフォンでQRコードを読み取ってください。</li> </ol>                           |                       |
|                    | 読み取り後、本人確認斎面が表示されます。                                                   |                       |
|                    |                                                                        |                       |

スマホでの表示

「表示の撮影説明へ」「撮影をはじめる」を押してください。

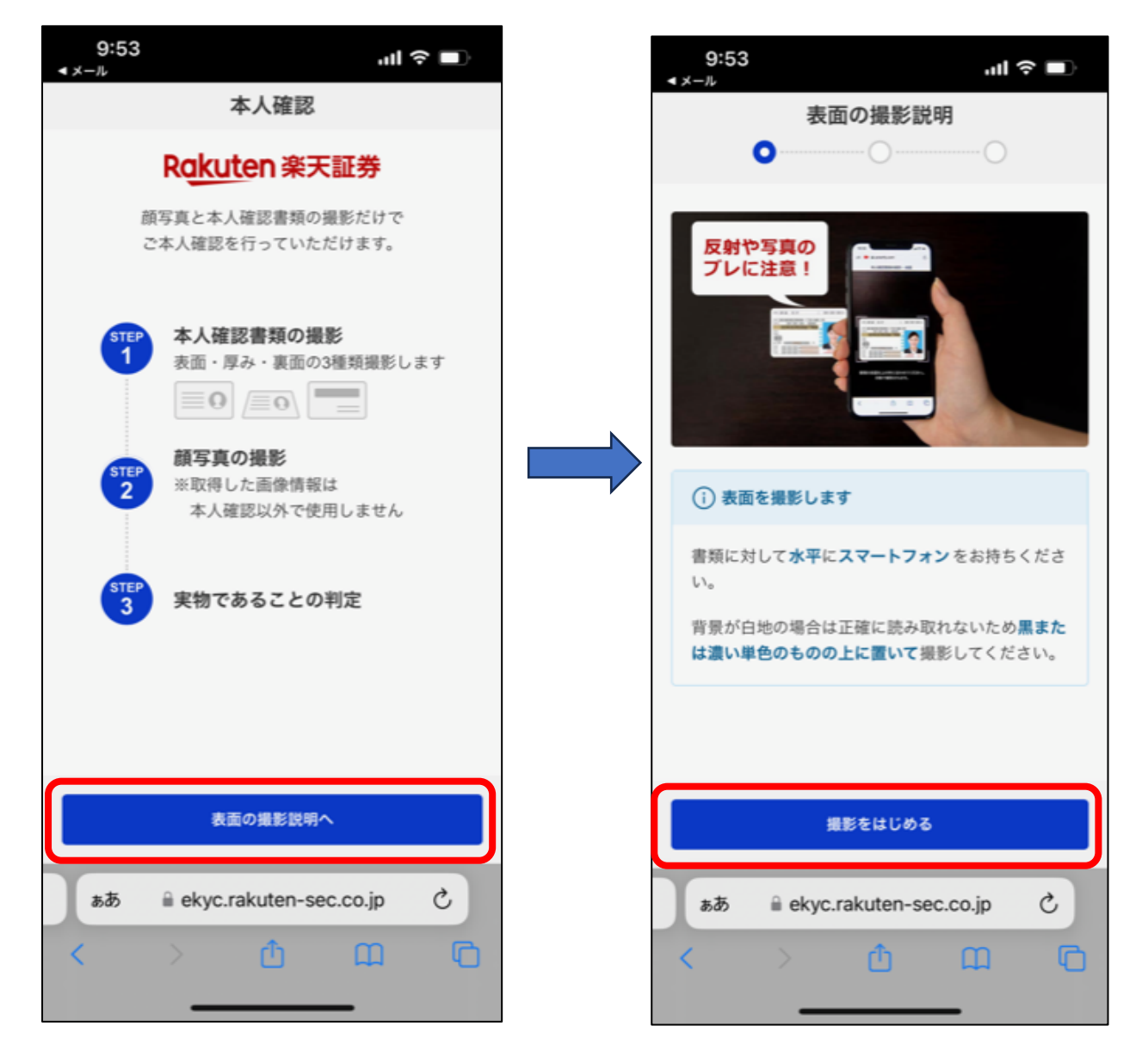

「厚みの撮影説明」に従って撮影を行ってください。

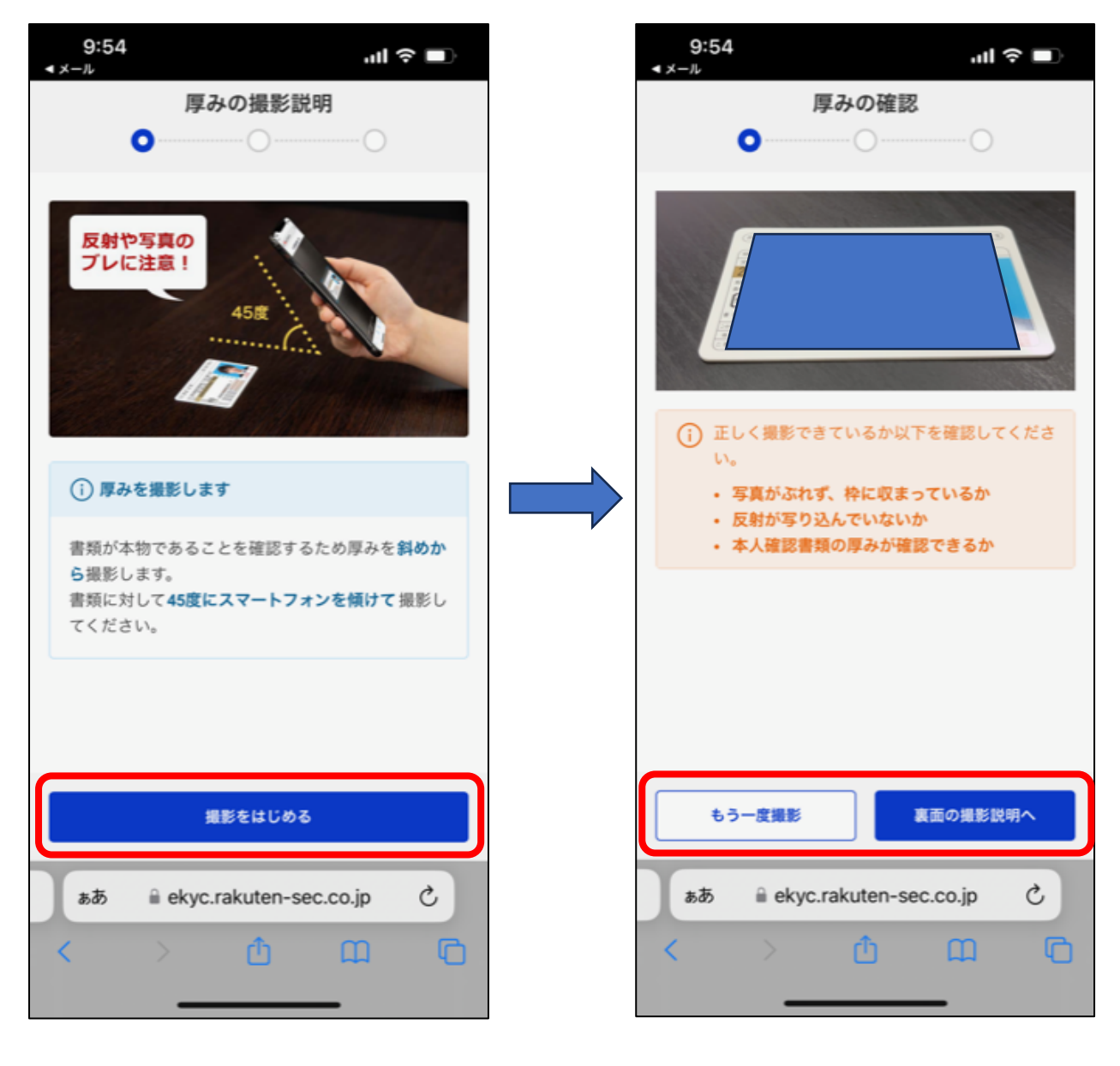

「裏面の撮影説明」に「従って撮影をはじめる」「顔写真撮影時の注意」を押して進んでください。

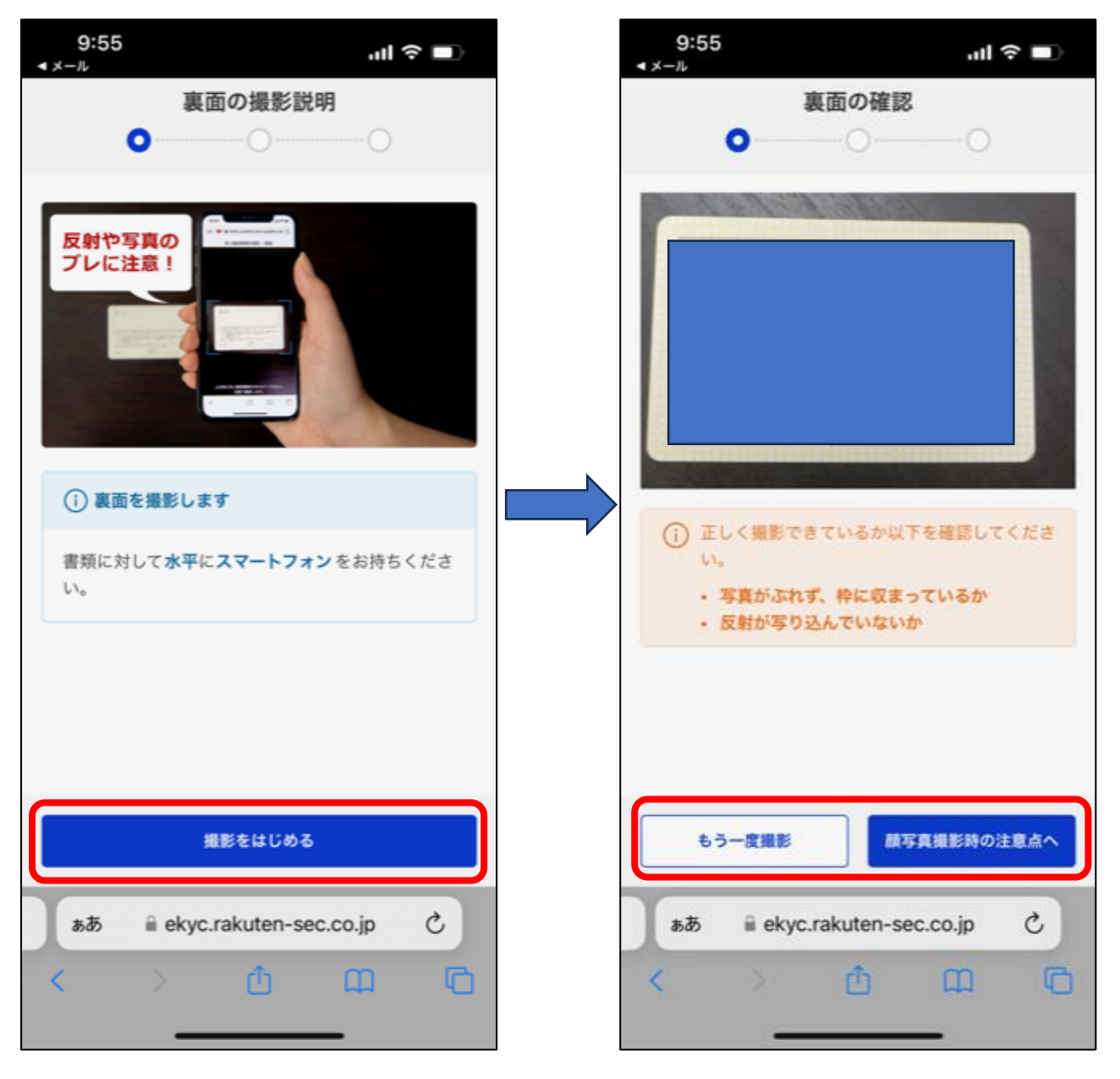

正面から撮影を行い、「実物であることの判定」をはじめてください。

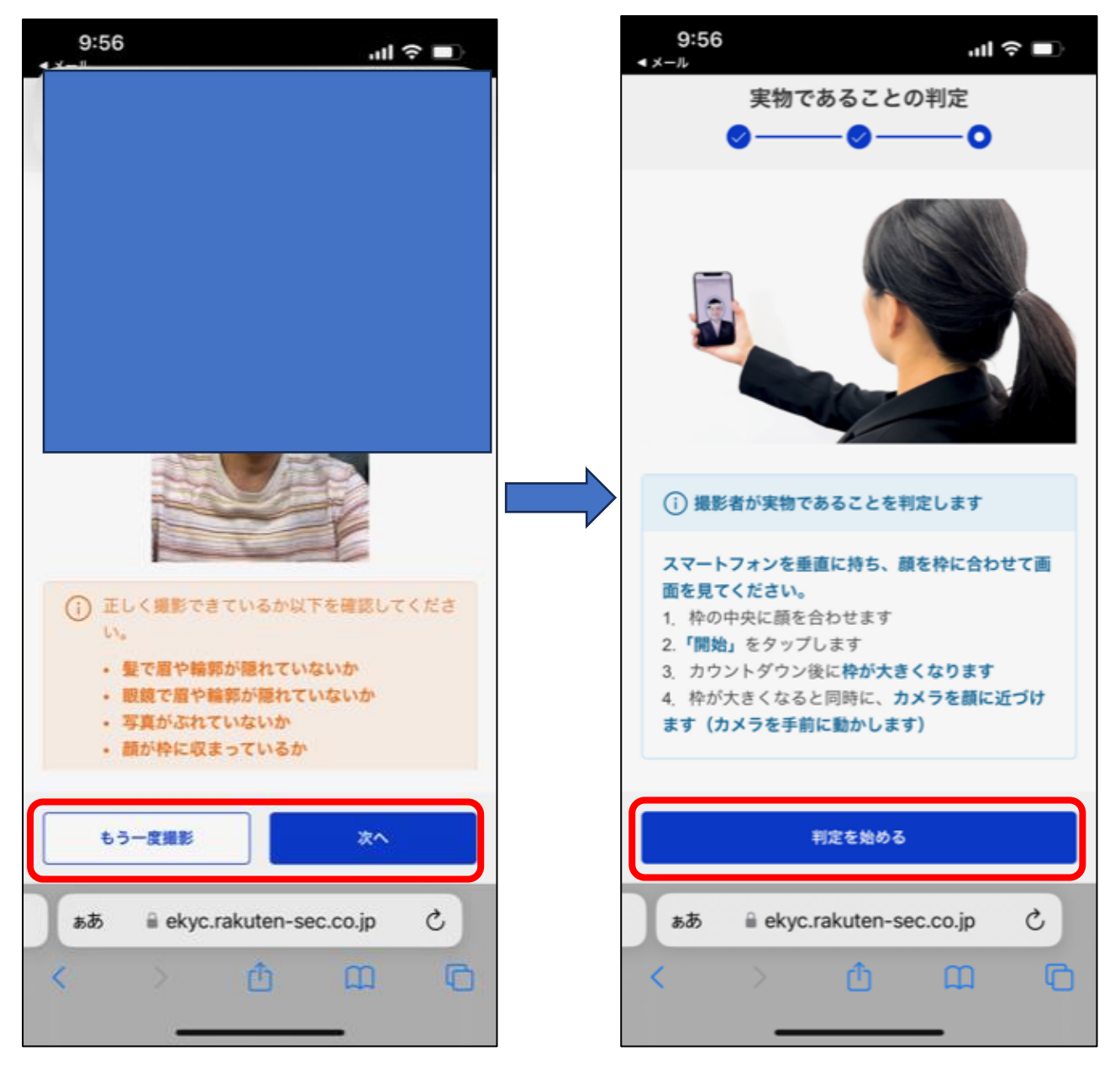

「取引前のご登録」のお客様情報をご入力ください。 ご登録終了後、口座開設まで数日かかりますのでお待ちください。

| 9:57 <b>l ≎ ■</b>                                                                     |
|---------------------------------------------------------------------------------------|
| Rokuten<br>東子証券<br>取引前のご登録                                                            |
| (1メール登録) (2本人確認) 3お客様情報入力                                                             |
| お客様情報の入力                                                                              |
| お取引にあたって回答が必須な項目です。                                                                   |
| お名前 必須                                                                                |
| 姓                                                                                     |
| 萩原                                                                                    |
| 例) ラクテン                                                                               |
| 名                                                                                     |
| 耕—                                                                                    |
| 例) タロウ                                                                                |
| ※お名前は、姓名合わせて全角59文字以内で入力してくだす<br>い。<br>※お名前(カナ)は、姓名合わせて全角119文字は<br>してください。             |
| க்க இaccount.rakuten-sec.co.jp ்                                                      |
| < > < < > < < > < < > < < > < < > < < > < < > < < < < < < < < < < < < < < < < < < < < |

以上が口座開設までの流れです。